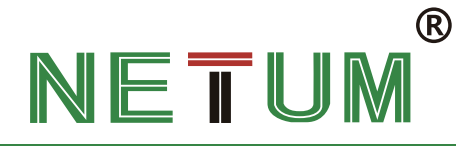

## **NETUM PDA Upgrading Guide**

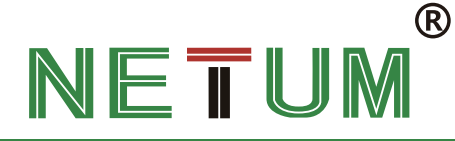

## **1.OTA Upgrading**

### Premise

1.Paste OTA Upgrading package to PAD internal storage or SD Card.

2.Make sure battery volume > 30% during the updating.

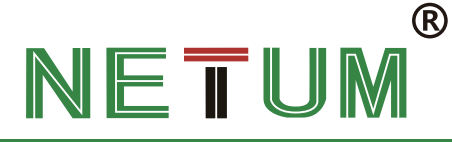

L (D)

### **OTA Upgrading Procedures**

### Enter PDA setup and follow below steps to upgrade OTA.

| 08:06 | 1 🕪 💼                                                 | 08:06 🗖                       | 1 🕩 🗎                      | 08:07        |                                                     | 1 🔍 🗎             | 08:07                                         |  |
|-------|-------------------------------------------------------|-------------------------------|----------------------------|--------------|-----------------------------------------------------|-------------------|-----------------------------------------------|--|
| ٩     | Search in Settings                                    | ← System                      | ٩                          | <del>\</del> | System                                              | ۹                 | System upgrade                                |  |
|       | Storage<br>44% used - 8.97 GB free                    | Languages &<br>Android Keyboa | <b>input</b><br>ard (AOSP) | -9           | Off<br><b>Reset options</b><br>Network, apps or dev | rice can be reset | Local upgrade<br>Select local upgrade package |  |
|       | Security & location<br>Screen lock                    | Date & time<br>GMT+08:00 Ch   | ina Standard Time          | Do           | Multiple users<br>Signed in as Owner                |                   |                                               |  |
|       | Accounts<br>No accounts added                         | 🚗 Backup                      |                            | ¥            | System updates                                      |                   |                                               |  |
|       | Accessibility<br>Screen readers, display, interaction | Off Advanced                  |                            | ₩            | Scanner settings<br>Scanner settings                |                   |                                               |  |
| •     | DuraSpeed                                             | Reset options,                | Multiple users, Syste      |              | Advanced settings<br>Advanced settings              | 3                 |                                               |  |
|       | System<br>Languages, time, backup, updates            |                               |                            | (j)          | About device                                        |                   |                                               |  |

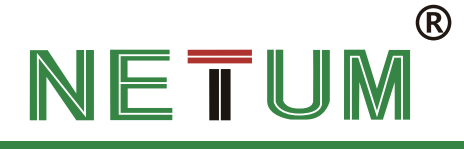

### If you paste OTA upgrading package in SD card, click SD card in this step

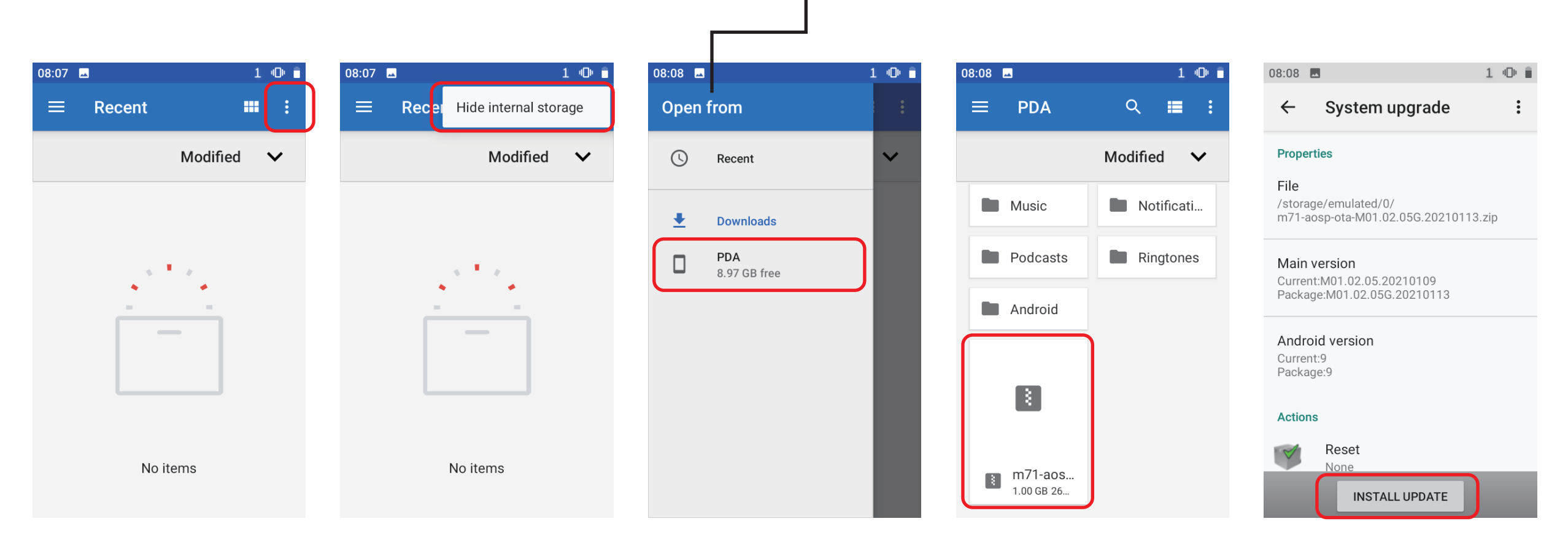

# NETUM®

## **Check version after upgrading**

1.Once upgraded, it will boot automatically. Check the version to see if it's upgraded successfully.

| 08:24        |                                        | 1 🕩 🗎 |
|--------------|----------------------------------------|-------|
| <del>~</del> | About device                           | Q     |
|              | 867636040207196                        |       |
|              | Android version                        |       |
|              | Hardware Config                        |       |
|              | IP address<br>Unavailable              |       |
|              | Wi-Fi MAC address<br>02:00:00:00:00:00 |       |
|              | Bluetooth address<br>Unavailable       |       |
|              | Build number<br>M01.02.05G.20210113    |       |

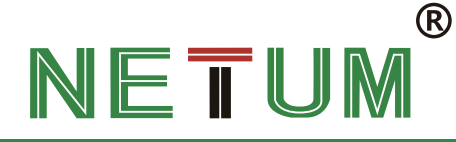

## 2.Upgrading via USB cable

- · Premise
- $\cdot\,$  Install the latest Flash Tool
- · Install "Driver auto installer" to your PC
- $\cdot\,$  Unzip the upgrading package.

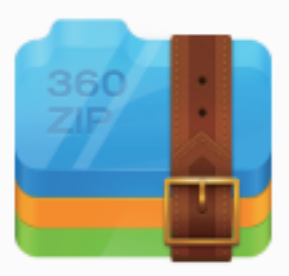

m71-aosp-ota-M01.02.05G.202 10113.zip

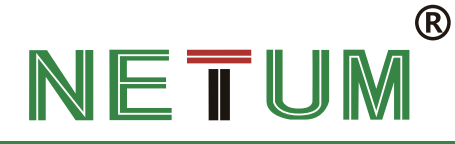

### Upgrading procedures via USB cable

3.3.Click "Download". Turn off PDA. Connect PDA with your PC via USB cable.

| Smart Phone Flash Tool(Runtime | Trace Mode) - 🗆                                                                             |                               |
|--------------------------------|---------------------------------------------------------------------------------------------|-------------------------------|
| File Options Window Help       |                                                                                             | I.Click "Choose", then click  |
|                                | Welcome Format Download Readback Memory Test                                                |                               |
|                                |                                                                                             | "MIK_AllnOne_DA.bin" from     |
| вм                             |                                                                                             |                               |
| -                              | Jownicad Stop                                                                               | "Flash tool" File.            |
|                                | Download-Agent R:\Flack Toole\SP Flack Tool v5 1916 Win\\MTK AllTnOne DA hin                |                               |
|                                |                                                                                             |                               |
|                                | Scatter-loading File D:\release\M71\DMGS\MT6765_Android_scatter.txt                         | → 2.Click "Choose" then click |
|                                | Authentication File 🔤 choose                                                                |                               |
| MT6765                         | Townland Only.                                                                              | "MT6765 Andriod scatter.txt"  |
|                                |                                                                                             |                               |
|                                | ✓ Name Begin Address End Address Region Location                                            |                               |
|                                | Preloader 0x00000000000000 0x0000000038707 EMMC_BOOT1_BOOT2 D:\release\M71\IMGS\preloader_m |                               |
|                                | ✓ recovery 0x0000000108000 0x00000002107fff EMMC_USER D:\release\M71\IMGS\recovery.img      |                               |
|                                | ✓ factory 0x00000002188000 0x00000002188fff EMMC_USER D:\release\M71\IMGS\factory.img       |                               |
|                                | ✓ enterprise 0x00000002189000 0x0000000219a063 EMMC_USER D:\release\M71\IMGS\enterprise.img |                               |
|                                | md1img 0x000000011500000 0x0000000127619bf EMMC_USER D:\release\M71\IMGS\md1img-verif       |                               |
| (E                             | ✓ md1dsp 0x000000017900000 0x000000017f9031f EMMC_USER D:\release\M71\IMGS\md1dsp.img       |                               |
|                                | ✓ spmfw 0x000000018900000 0x00000001890cb6f EMMC_USER D:\release\M71\IMGS\spmfw-verifie     |                               |
|                                | ✓ scp1 0x000000018a00000 0x000000018a8b4bf EMMC_USER D:\release\M71\IMGS\scp-verified.i     |                               |
|                                | scp2 0x000000018b00000 0x000000018b8b4bf EMMC_USER D:\release\M71\IMGS\scp-verified.i       |                               |
|                                | ✓ sspm_1 0x000000018c00000 0x000000018c6993f EMMC_USER D:\release\M71\IMGS\sspm-verified    |                               |
| h.                             | ✓ sspm_2 0x000000018d00000 0x000000018d6993f EMMC_USER D:\release\M71\IMGS\sspm-verified    |                               |
|                                | Ik 0x00000001ee00000 0x00000001eeac5af EMMC USER D:\release\M71\IMGS\Ik-verified.img ▼      |                               |
|                                |                                                                                             |                               |
|                                | 0 B/s 0 Bytes High Speed 0:00 USB; DA Download All(high speed auto detect)                  | -                             |
|                                | · · · · · · · · · · · · · · · · · · ·                                                       |                               |
|                                |                                                                                             |                               |

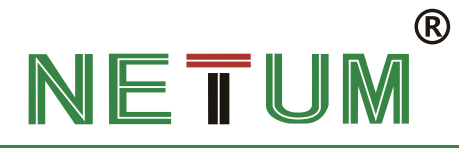

| Smart Phone Flash Tool(Runtin | ne Trace Mode) — 🛛                                                                            |  |  |  |  |  |  |
|-------------------------------|-----------------------------------------------------------------------------------------------|--|--|--|--|--|--|
| e Options Window Help         |                                                                                               |  |  |  |  |  |  |
|                               | Welcome Format Download Readback Memory Test                                                  |  |  |  |  |  |  |
| м —                           | Download Stop                                                                                 |  |  |  |  |  |  |
|                               | Download-Agent E:\Flash Tools\SP_Flash_Tool_v5.1916_Win\\MTK_AllInOne_DA.bin                  |  |  |  |  |  |  |
|                               | Scatter-loading File D:\release\W71\TWGS\WT6765 Android scatter txt                           |  |  |  |  |  |  |
|                               |                                                                                               |  |  |  |  |  |  |
| MT6765                        | Authentication File                                                                           |  |  |  |  |  |  |
|                               | Download Only                                                                                 |  |  |  |  |  |  |
|                               | ✓ Name Begin Address End Address Region Location ^                                            |  |  |  |  |  |  |
|                               | ✓ preloader 0x00000000000000 0x0000000038707 EMMC_BOOT1_BOOT2 D:\release\M71\IMGS\preloader_m |  |  |  |  |  |  |
|                               | ✓ factory 0x00000002188000 0x00000002188fff EMMC USER D:\release\M71\IMGS\factory.img         |  |  |  |  |  |  |
|                               | ✓ enterprise 0x000000002189000 0x00000000219a063 EMMC_USER D:\release\M71\IMGS\enterprise.img |  |  |  |  |  |  |
|                               | ✓ md1img 0x000000011500000 0x0000000127619bf EMMC_USER D:\release\M71\IMGS\md1img-verif       |  |  |  |  |  |  |
| Ц. Т.С.                       | _ md1dsp 0x000000017900000 0x000000017f9031f EMMC_USER D:\release\M71\IMGS\md1dsp.img         |  |  |  |  |  |  |
| nip info                      | _ spmfw 0x000000018900000 0x00000001890cb6f EMMC_USER D:\release\M71\IMGS\spmfw-verifie       |  |  |  |  |  |  |
| Name: MT6765                  | ✓ scp1 0x000000018a00000 0x000000018a8b4bf EMMC_USER D:\release\M71\IMGS\scp-verified.i       |  |  |  |  |  |  |
| p Version: Dx0000ca00         | scp2 0x000000018600000 0x00000001868646f EMMC_USER D:\release\M71\IMGS\scp-verified.i         |  |  |  |  |  |  |
| Clock: EXT_26M                | sspm 2 0x000000018d00000 0x000000018d6993f EMMC USER D:\release\M71\IMGS\sspm-verified        |  |  |  |  |  |  |
| ern RAM Type: DRAM            | Ik 0x00000001ee00000 0x00000001eeac5af EMMC USER D:\release\M71\IMGS\lk-verified.img          |  |  |  |  |  |  |
| ern RAM Size: Dx80000000      |                                                                                               |  |  |  |  |  |  |
| EMMC Flash                    | - [vendor] Download Flash 50%                                                                 |  |  |  |  |  |  |

#### Wait for the progress bar to complete

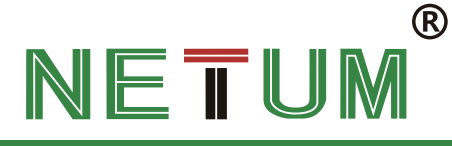

| Smart Phone Flash Tool(Runtime Trace Mode) - |                                                     |                                 |                       |  |  |  |
|----------------------------------------------|-----------------------------------------------------|---------------------------------|-----------------------|--|--|--|
| File Options Window Help                     |                                                     |                                 |                       |  |  |  |
| Welcome Form                                 | at Download Readback Memory Test                    |                                 |                       |  |  |  |
| Download                                     | ©<br>Stop                                           |                                 |                       |  |  |  |
| Download-Agent                               | E:\Flash Tools\SP_Flash_Tool_v5.1916_Win\\M         | TK_AllInOne_DA.bin              | 🚞 choose              |  |  |  |
| Scatter-loadin                               | g File D:\release\M71\IMGS\MT6765_Android_scatter.t | txt                             | 🗸 🧮 choose            |  |  |  |
| Authentication                               | File                                                |                                 | 🗸 🧮 choose            |  |  |  |
| MI6765<br>Download Only                      | Download Ok X                                       |                                 |                       |  |  |  |
| ☑ Name                                       | Begin Ac                                            | Region Locatio                  | n ^                   |  |  |  |
| ✓ preloader                                  | 0x0000000                                           | BOOT1_BOOT2 D:\release\M71\IMGS | \preloader_m          |  |  |  |
| recovery                                     | 0x0000000                                           | _USER D:\release\M71\IMGS       | \recovery.img         |  |  |  |
| ☐ factory                                    | 0x00000000                                          | _USER D:\release\M71\IMGS       | \factory.img          |  |  |  |
| enterprise                                   | 0x0000000                                           | _USER D:\release\M71\IMGS       | \enterprise.img       |  |  |  |
| ✓ md1img                                     | 0x00000000                                          | _USER D:\release\M71\IMGS       | \md1img-verif         |  |  |  |
| md1dsp                                       | 0x000000017900000 0x000000017f9031f EMM0            | _USER D:\release\M71\IMGS       | \md1dsp.img           |  |  |  |
| 🔄 Chip Info 🖂 🗹 spmfw                        | 0x000000018900000 0x00000001890cb6f EMM0            | C_USER D:\release\M71\IMGS      | \spmfw-verifie        |  |  |  |
| Chin Name: MT6765                            | 0x000000018a00000 0x000000018a8b4bf EMM0            | C_USER D:\release\M71\IMGS      | \scp-verified.i       |  |  |  |
| Chie Kunsient Du0000.00                      | 0x000000018b00000 0x000000018b8b4bf EMM0            | C_USER D:\release\M71\IMGS      | \scp-verified.i       |  |  |  |
| Chip version. Dx0000ca00<br>✓ sspm_1         | 0x000000018c00000 0x000000018c6993f EMM0            | C_USER D:\release\M71\IMGS      | \sspm-verified        |  |  |  |
| Ext CLock: EXT_26M Sspm_2                    | 0x000000018d00000 0x000000018d6993f EMM0            | C_USER D:\release\M71\IMGS      | \sspm-verified        |  |  |  |
| Extern RAM Type: DRAM                        | 0x00000001ee00000 0x00000001eeac5af EMM0            | CUSER D:\release\M71\IMGS       | \lk-verified.img      |  |  |  |
| Extern RAM Size: Dx80000000                  |                                                     |                                 |                       |  |  |  |
| [userdata] Download Flash 100%               |                                                     |                                 |                       |  |  |  |
| 🗊 EMMC Flash 17.87M/s                        | 860.26K KIRC High Speed                             | 0:53 MediaTek PreLoader USB     | VCOM (Android) (COM3) |  |  |  |

Firmware has been flashed once "Download OK" popped out from the window. Open PAD to check the firmware version to see if it's been upgrading successfully.